12

### Chapter 3 Bab 3

### **Existing Company** Syarikat Sedia Ada

Create a new account book by referring to company details in Chapter 1, but *Learning AutoCount Sdn Bhd* is now a trading company that was established several years ago. The company's fiscal year starts from 1<sup>st</sup> January, and it plans to start using AutoCount Accounting on 01-April, yyyy: *Cipta satu buku akaun baru dengan merujuk kepada butiran syarikat di Bab 1, Learning AutoCount Sdn Bhd kini sebuah syarikat perniagaan telah ditubuhkan beberapa tahun dahulu. Tahun fiskal syarikat bermula dari 1hb Januari, dan bercadang menggunakan AutoCount Accounting pada 01 April, yyyy:* 

Closing balance of accounts (Year-to-date balance) as at 31/03 will be treated as opening balance on 01/04. Baki akhir akaun-akaun (Baki Year-To-Date) pada 31/03 akan dijadikan baki awal pada 01/04/yyyy.

| Task 3.1 | Create New Account Book (Copy Master Data) (File > Manage Account Book) |
|----------|-------------------------------------------------------------------------|
|          | Cipta Buku Akaun Baru (Salin Fail Induk) (Fail > Urus Buku Akaun)       |

Cipta buku akaun berikut:

| • | New Company Name<br>Nama Syarikat Baru               | : Learning Autocount 2 San Bha           |
|---|------------------------------------------------------|------------------------------------------|
| • | Database Name<br>Nama Database                       | : AED_Chapter3                           |
| • | Database Folder<br>Folder Database                   | : C:\AutoCount Data                      |
| • | Database Server Location :<br>Lokasi Server Database | Create a default account book in this PC |
| • | Fiscal Year Start Date<br>Tarikh Mula Tahun Fiskal   | : 01/01/уууу                             |
| • | Actual Data Start Date<br>Tarikh Mula Data Sebenar   | : <b>01/04/уууу</b>                      |
| • | System Currency<br>Matawang Sistem                   | : Ringgit Malaysia                       |
| • | Main Package<br>Pakej Utama                          | : Accounting Package                     |
| • | Account Code Format<br>Format Kod Akaun              | : AAA-AAAA                               |
| • | Sample Chart of Accounts                             | : Copy Master Data from other Account B  |

Sample Chart of Accounts : Copy Master Data from other Account Books (copy from Learning<br/>Sampel Carta AkaunAutoCount Sdn Bhd)

Cogin to newly created account book. Complete the Company Profile, key in 'Chapter 3' for Remark, and select green colour. (General Maintenance > Company Profile) Log masuk buku akaun baru dicipta. Siapkan Profil Syarikat, masuk 'Chapter 3' sebagai catatan, dan pilih warna hijau. (Senggaraan Umum > Profil Syarikat)

© All Rights Reserved

 Task 3.2
 Add Previous Fiscal Year
 (Tools > Manage Fiscal Year)

 Tambah Tahun Fiskal Lepas (Alatan > Urus Tahun Fiskal)

Add the following 'Previous Fiscal Year': Tambah 'Tahun Fiskal Lepas' berikut:

| Start Date Tarikh Mula | End Date Tarikh Akhir | Fiscal Year Name Nama Tahun Fiskal |
|------------------------|-----------------------|------------------------------------|
| 01/01/ <y-1></y-1>     | 31/12/ <y-1></y-1>    | Fiscal Year <y-1></y-1>            |

# Task 3.3 YTD Balance (G/L > Year-To-Date Balance Maintenance) Baki YTD (L/A > Senggaraan Baki Year-To-Date)

Here the following YTD Balance: Masukkan baki-baki YTD berikut:

| Account Description                 | Extracted from Balance Sheet as at 31/03/yyyy |
|-------------------------------------|-----------------------------------------------|
| Huraian Akaun                       | Baki dari Kunci Kira-Kira pada31/03/yyyy      |
| Capital                             | -200,000                                      |
| Retained Earning as at 01-01-yyyy   | -50,000                                       |
| Furniture & Fittings                | 20,000                                        |
| Accum.Deprn. – Furniture & Fittings | -12,000                                       |
| Office Equipment                    | 15,000                                        |
| Accum.Deprn. – Office Equipment     | -6,000                                        |
| Motor Vehicles                      | 80,000                                        |
| Accum.Deprn. – Motor Vehicles       | -48,000                                       |
| ICT & Computer                      | 25,000                                        |
| Accum.Deprn. – ICT & Computer       | -10,000                                       |
| CIMB-KL                             | 102,000                                       |
| MBB-KL                              | 35,000                                        |
| PBB-PJ                              | 40,000                                        |
| Cash In Hand                        | 11,000                                        |
| Stock – BS                          | 22,000                                        |
|                                     | 24,000                                        |

| Account Description<br>Huraian Akaun | Extracted from P & L for quarter year ended 31/03/yyyy<br>Baki dari Penyata Pendapatan bagi suku tahun berakhir 31/03/yyyy |
|--------------------------------------|----------------------------------------------------------------------------------------------------|
| Sales                                | -110,000                                                                                                    |
| Cash Sales                           | -20,000                                                                                                    |
| Stock – Opening (01-01-yyyy)         | 18,000                                                                                                    |
| Purchases                            | 30,000                                                                                                    |
| Stock – Closing (31-03-yyyy)         | -22,000                                                                                                    |
| Advertisement                        | 5,600                                                                                                    |
| Salaries                             | 44,000                                                                                                    |
| Travelling Expenses                  | 2,000                                                                                                    |
| Upkeep of Motor Vehicles             | 3,000                                                                                                    |
| Water & Electricity                  | 1,500                                                                                                    |
| Telephone Charges                    | 400                                                                                                    |
| Printing & Stationery                | 500                                                                                                    |
| Postage & Stamps                     | 200                                                                                                    |
| Commission & Allowances              | 600                                                                                                    |
| Office Rental                        | 3,000                                                                                                    |
| General Expenses                     | 200                                                                                                    |
|                                      | -19,000                                                                                                    |

© All Rights Reserved

## Task 3.4 Past/YTD Entries for Debtors and Creditors Catatan Lepas/YTD Penghutang dan Pemiutang

 ${}^{{}_{\mathrm{C}}}$  Enter the following <code>Past/YTD invoices</code> for <code>debtors:</code> (A/R Invoice)

Masukkan invois-invois Lepas/YTD untuk penghutang-penghutang berikut: (Invois A/R)

| <b>Debtor</b><br>Penghutang | Journal Type<br>Jenis Jurnal | Invoice No<br>No.Invois | Date<br>Tarikh | <b>Detail Desc</b><br>Huraian Butiran | Amount<br>Amaun | Description<br>Huraian |
|-----------------------------|------------------------------|-------------------------|----------------|---------------------------------------|-----------------|------------------------|
| 300-C001<br>Customer 1      | Sales                        | 12345                   | 16 Dec, y-1    | Balance B/F                           | 5,000           | Balance B/F            |
| 300-C001<br>Customer 1      | Sales                        | 12359                   | 04 Jan, yyyy   | Balance B/F                           | 3,000           | Balance B/F            |
| 300-C001<br>Customer 1      | Sales                        | 12388                   | 09 Feb, yyyy   | Balance B/F                           | 7,000           | Balance B/F            |
| 300-C001<br>Customer 1      | Sales                        | 12490                   | 11 Mar, yyyy   | Balance B/F                           | 5,000           | Balance B/F            |
|                             |                              |                         |                |                                       |                 | 20,000                 |
| 300-C002<br>Customer 2      | Sales                        | 12396                   | 25 Feb, yyyy   | Balance B/F                           | 6,000           | Balance B/F            |
| 300-C002<br>Customer 2      | Sales                        | 12501                   | 22 Mar, yyyy   | Balance B/F                           | 2,000           | Balance B/F            |
|                             |                              |                         |                |                                       |                 | 8,000                  |

### The following Past/YTD invoices for creditors: (A/P Invoice)

Masukkan invois-invois Lepas/YTD untuk pemiutang-pemiutang berikut: (Invois A/P)

| <b>Creditor</b><br>Pemiutang | Journal Type<br>Jenis Jurnal | Supplier Inv No<br>No.IV Pembekal | <b>Inv No</b><br>No.Invois      | Date<br>Tarikh | <b>Detail Desc</b><br>Huraian Butiran | Amount<br>Amaun |
|------------------------------|------------------------------|-----------------------------------|---------------------------------|----------------|---------------------------------------|-----------------|
| 400-S001<br>Supplier A       | Purchase                     | 223344                            | < <new>&gt;<br/>PI-000001</new> | 20 Dec, y-1    | Balance B/F                           | 4,000           |
| 400-S001<br>Supplier A       | Purchase                     | 223355                            | < <new>&gt;<br/>PI-000002</new> | 22 Feb, yyyy   | Balance B/F                           | 5,000           |
|                              |                              | •                                 |                                 |                |                                       | 9,000           |

<sup>(1)</sup> Update the debtors/creditors Last Month YTD Balance from A/R and A/P transaction. Then verify the YTD Balance. (Tools > Manage Fiscal Year)

Kemaskini baki YTD bulan lepas penghutang/pemiutang dari transaksi A/R dan A/P (Alatan > Urus Tahun Fiskal)

© All Rights Reserved

### AutoCount Computerized Accounting Course Book 5th Edition

### Task 3.5 Recurring Document Dokumen Catatan Berulang

- C Record the following Recurring payment vouchers: (Cash Payment) Rekod baucar-baucar bayaran Catatan berulang berikut: (Bayaran Tunai)
- Catatan Berulang setiap 1hb sehingga m+3 (3 Bulan)
  Catatan Berulang setiap 1hb sehingga m+3 (3 Bulan)

### Recurring Name: Office Rental

Nama Catatan Berulang: Sewaan Bangunan

| <b>Pay To</b> | Description   | Voucher No                     | Date   | Pay.Method        | Acc.No/Desc.              | Amount |
|---------------|---------------|--------------------------------|--------|-------------------|---------------------------|--------|
| Bayar Kpd     | Huraian       | No Baucar                      | Tarikh | Cara Bayaran      | No/Huraian Akaun          | Amaun  |
| Owner King    | Office Rental | < <new>&gt;<br/>PV-00001</new> | 01 mm  | CIMB-KL<br>222001 | 914-0000<br>Office Rental | 600    |

### Task 3.6 Set Document Numbering Format Set Format Nombor Dokumen

Set format: (General Maintenance > Document Numbering Format Maintenance) Set format: (Senggaraan Umum > Senggaraan Format No.Dokumen)

| Category<br>Kategori | DocType<br>JenisDok | Name<br>Nama | Doc. Type<br>Jenis Dokumen | Next Number<br>No Seterusnya | Format<br>Format | Note<br>Nota   |
|----------------------|---------------------|--------------|----------------------------|------------------------------|------------------|----------------|
| GL                   | Cash Receipt        | OR-CASH      | OR                         | 10001                        | OR-<00000>       |                |
| GL                   | Cash Receipt        | OR-CIMB      | OR                         | 77789                        | OR-<00000>       |                |
| GL                   | Cash Payment        | CPV          | PV                         | 9001                         | CPV-<0000>       |                |
| Purchase             | Purchase Invoice    | PINV         | PI                         | 55                           | PINV-<0000>      | Set as default |
| Sales                | Invoice             | INV          | IV                         | 1                            | INV-<0000>       | Set as default |

Assign default numbering format for payment methods:

(General Maintenance > Payment Method Maintenance) or (G/L > Account Maintenance) Menentukan format nombor asal mengikut cara bayaran: (Senggaraan Umum > Senggaraan Cara Bayaran, atau L/A > Senggaraan Akaun)

| Payment Method | Payment Document Numbering Format | Receipt Document Numbering Format |
|----------------|-----------------------------------|-----------------------------------|
| CIMB-KL        | PV Default                        | OR-CIMB                           |
| CASH           | CPV                               | OR-CASH                           |

© All Rights Reserved

## Task 3.7Transaction in the month of AprilUrusniaga Bulan April

### A Record the following receipt vouchers: (Cash Receipt)

Rekod baucar-baucar resit berikut: (Resit Tunai)

| Rec From<br>Terima Dari | <b>Desc</b><br>Huraian | Voucher No<br>No Baucar        | Date<br>Tarikh | Pay.Method<br>Cara Bayaran | Cheque No<br>No Cek | Acc.No/Desc.<br>No/Huraian Akaun | <b>Desc</b><br>Huraian | Amount<br>Amaun |
|-------------------------|------------------------|--------------------------------|----------------|----------------------------|---------------------|----------------------------------|------------------------|-----------------|
| Cash<br>Customer        | Sales                  | < <new>&gt;<br/>OR-10001</new> | 06 Apr         | CASH                       | -                   | 500-1000<br>Cash Sales           | Item<br>1340           | 7,000           |
| Cash<br>Customer        | Sales                  | < <new>&gt;<br/>OR-77789</new> | 27 Apr         | CIMB-KL                    | RHB<br>123321       | 500-1000<br>Cash Sales           | Item<br>1200           | 12,000          |

#### Record the following payment vouchers: (Cash Payment) Rekod baucar-baucar bavaran berikut: (Bavaran Tunai)

| nonou suuoui | buubui buyuit | in bonnat. (Bayar | an runaij |  |
|--------------|---------------|-------------------|-----------|--|
|              |               |                   |           |  |
|              |               |                   |           |  |
|              |               |                   |           |  |

| <b>Pay To</b><br>Bayar Kpd | Description<br>Huraian | Voucher No<br>No Baucar        | Date<br>Tarikh | Pay.Method<br>Cara Bayaran | Acc.No/Desc.<br>No/Huraian Akaun | Description<br>Huraian | Amount<br>Amaun |
|----------------------------|------------------------|--------------------------------|----------------|----------------------------|----------------------------------|------------------------|-----------------|
| Supplier F                 | Cash<br>Purchase       | < <new>&gt;<br/>CPV-9001</new> | 05 Apr         | CASH                       | 610-0000<br>Purchases            | Item 1112              | 600             |
| Supplier G                 | Cash<br>Purchase       | < <new>&gt;<br/>PV-00001</new> | 12 Apr         | CIMB-KL<br>333001          | 610-0000<br>Purchases            | Item 1667              | 2,000           |

### 

Rekod jualan kredit berikut: (Invois A/R)

| Debtor<br>Penghutang   | Journal Type<br>Jenis Jurnal | Invoice No<br>No.Invois        | Date<br>Tarikh | Sales A/C<br>Akaun Jualan | Detail Desc<br>Huraian Butiran | Amount<br>Amaun | Description<br>Huraian |
|------------------------|------------------------------|--------------------------------|----------------|---------------------------|--------------------------------|-----------------|------------------------|
| 300-C001<br>Customer 1 | SALES                        | < <new>&gt;<br/>INV-0001</new> | 13 Apr         | 500-0000<br>Sales         | Item 1238                      | 13,000          | Sale                   |
| 300-C003<br>Customer 3 | SALES                        | < <new>&gt;<br/>INV-0002</new> | 14 Apr         | 500-0000<br>Sales         | Item 1230                      | 6,600           | Sale                   |

## <sup>∽</sup>⊕ Record the following **payments received** from customers, and knock off accordingly: (A/R Payment)

Rekod bayaran diterima daripada pelanggan-pelanggan, dan knockoff invois yang berkaitan: (Bayaran A/R)

| <b>Debtor</b><br>Penghutang | Description<br>Huraian | <b>OR No</b><br>No.Resit<br>Rasmi | Date<br>Tarikh | Paym<br>Method<br>Cara Bayaran | Cheque No<br>No Cek | Paym<br>Amount<br>Amaun Bayaran | Knockoff<br>Knockoff | Knockoff<br>Date<br>Tarikh<br>Knockoff |
|-----------------------------|------------------------|-----------------------------------|----------------|--------------------------------|---------------------|---------------------------------|----------------------|----------------------------------------|
| 300-C001<br>Customer 1      | Payment<br>on a/c      | < <new>&gt;<br/>OR-77790</new>    | 22<br>Apr      | CIMB-KL                        | HSBC<br>11122       | 2,500                           | 12345                | 22 Apr                                 |
| 300-C002<br>Customer 2      | Payment<br>on a/c      | < <new>&gt;<br/>OR-77791</new>    | 23<br>Apr      | CIMB-KL                        | HLB<br>333444       | 6,000                           | 12396                | 23 Apr                                 |
| 300-C001<br>Customer 1      | Payment<br>on a/c      | < <new>&gt;<br/>OR-77792</new>    | 29<br>Apr      | CIMB-KL                        | HSBC<br>11144       | 4,000                           | 12359<br>12388       | 29 Apr                                 |

### A Record the following **Invoices** received from suppliers: (A/P Invoice)

Rekod invois-invois dari pembekal-pembekal: (Invois A/P)

| Creditor<br>Pemiutang  | Journal<br>Type<br>Jenis Jurnal | Supplier<br>Inv No<br>No.IV Pembekal | <b>Inv No</b><br>No.Invois      | Date<br>Tarikh | Purchase<br>A/C<br>Akaun Belian | <b>Detail Desc</b><br>Huraian Butiran | Amount<br>Amaun | Description<br>Huraian |
|------------------------|---------------------------------|--------------------------------------|---------------------------------|----------------|---------------------------------|---------------------------------------|-----------------|------------------------|
| 400-S002<br>Supplier B | PURCHASE                        | 99110                                | < <new>&gt;<br/>PINV-0055</new> | 07 Apr         | 610-0000<br>Purchases           | Item 1422                             | 2,600           | Purchases              |
| 400-S003<br>Supplier C | PURCHASE                        | 31233                                | < <new>&gt;<br/>PINV-0056</new> | 10 Apr         | 610-0000<br>Purchases           | Item 1451                             | 3,100           | Purchases              |

### A Record the following payments made to suppliers, and knock off accordingly: (A/P Payment) Rekod bayaran dibuat kepada pembekal-pembekal, dan knockoff invois yang berkaitan: (Bayaran A/P)

| <b>Creditor</b><br>Pemiutang | Description<br>Huraian | <b>PV No</b><br>No.Baucar<br>Bayaran | <b>Date</b><br>Tarikh | Paym Method<br>Cara Bayaran | Cheque No<br>No Cek | <b>Paym Amount</b><br>Amaun Bayaran | Knockoff<br>Knockoff | Knockoff<br>Date<br>Tarikh<br>Knockoff |
|------------------------------|------------------------|--------------------------------------|-----------------------|-----------------------------|---------------------|-------------------------------------|----------------------|----------------------------------------|
| 400-S001<br>Supplier A       | Payment<br>on a/c      | < <new>&gt;<br/>PV-000002</new>      | 29 Apr                | CIMB-KL                     | 333002              | 1,500                               | 223344               | 29 Apr                                 |
| 400-S002<br>Supplier B       | Payment<br>on a/c      | < <new>&gt;<br/>PV-000003</new>      | 29 Apr                | CIMB-KL                     | 333003              | 1,000                               | 99110                | 29 Apr                                 |
| 400-S003<br>Supplier C       | Payment<br>on a/c      | < <new>&gt;<br/>PV-000004</new>      | 29 Apr                | CIMB-KL                     | 333004              | 1,100                               | 31233                | 29 Apr                                 |

## Task 3.8 Stock Value Maintenance (G/L > Stock Value Maintenance) Senggaraan Nilai Stok Stock Value Maintenance)

### A Maintain the closing stock value as at 30/04/yyyy: RM 36,980.

Nilai stok akhir pada 30/04/yyyy ialah RM 36,980.

#### AutoCount Computerized Accounting Course Book 5th Edition

### Task 3.9 View Reports Tonton Laporan

- G/L > Ledger Report L/A > Laporan Lejar
- ← G/L > Journal of Transaction Report L/A > Laporan Jurnal Transaksi
- → G/L > Receipt and Payment Report L/A > Laporan Resit & Bayaran
- → G/L > Cheque Listing Report L/A > Laporan Senarai Cek
- G/L > Trial Balance Report L/A > Imbangan Duga
- G/L > Profit and Loss Statement L/A > Penyata Pendapatan
- G/L > Balance Sheet Statement L/A > Kunci Kira-Kira
- $\neg$  A/R > Outstanding A/RInvoice Report L/A > Laporan Invois A/R Tertunggak
- $\neg \oplus$  A/R > Debtor Aging Report L/A > Laporan Usia Penghutang
- → A/R > Debtor Statement Report L/A > Laporan Penyata Penghutang
- A/P > Outstanding A/PInvoice Report L/A > Laporan Invois A/P Tertunggak
- $\neg$  A/P > Creditor Aging Report L/A > Laporan Usia Pemiutang
- → A/P > Creditor Statement Report L/A > Laporan Penyata Pemiutang
- Tools > Audit Trail Alatan > Jejak Audit

### **Task 3.10 Bank Reconciliation** (G/L > Bank Reconciliation) *Penyesuaian Bank* (L/A > Penyesuaian Bank)

- The Bank Statement received from CIMB on 30/04/yyyy is as followed: Penyata Bank yang diterima daripada CIMB pada 30/04/yyyy adalah seperti berikut:

| CIMB                  |                        |          |          |                 |  |  |  |  |
|-----------------------|------------------------|----------|----------|-----------------|--|--|--|--|
| <b>Date</b><br>Tarikh | Description<br>Huraian | DR<br>DR | CR<br>KR | Balance<br>Baki |  |  |  |  |
| 01-04-уууу            | Balance b/f            |          |          | 102,000 cr      |  |  |  |  |
| 15-04-yyyy            | 333001                 | 2,000    |          | 100,000 cr      |  |  |  |  |
| 25-04-yyyy            | HSBC 11122             |          | 2,500    | 102,500 cr      |  |  |  |  |
|                       | HLB 333444             |          | 6,000    | 108,500 cr      |  |  |  |  |
| 30-04-уууу            | 333003                 | 1,000    | ,        | 107,500 cr      |  |  |  |  |

Process and Preview the Bank Reconciliation Statement on 30/04/yyyy Proses dan pratonton Penyata Penyesuaian Bank pada 30/04/yyyy

## Task 3.11 User Control (General Maintenance > User Maintenance) Kawalan Pengguna (Senggaraan Umum > Senggaraan Pengguna)

### ${}^{\ensuremath{\wedge}}{}^{\ensuremath{\wedge}}$ Create the following new user

Cipta pengguna baru

| User Login ID | User Name | Password    | Access Rights                                                                                                    |
|---------------|-----------|-------------|----------------------------------------------------------------------------------------------------|
| ID Login      | Nama      | Kata Laluan | Hak Akses                                                                                                    |
| USER          | New User  | USER        | <ul> <li>Account Receivable menu<br/>Menu Akaun Penghutang</li> <li>Backup<br/>Sandar</li> <li>Cash Book Entry (except Delete Cash Transaction)<br/>Catatan Buku Tunai (kecuali Padam Transaksi Tunai)</li> </ul> |

### ${}^{\ensuremath{\textcircled{}}}$ Login as New User to verify the access control.

Log masuk sebagai pengguna baru dan semak kawalan akses.

# Task 3.12 Backup (Tools > Backup) Sandar (Alatan > Sandar)

√<sup>⊕</sup> Verify the backup file. Semak fail sandar

End of chapter Tamat bab ini